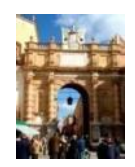

Città di Marsala Medaglia d'oro al valore civile

# ISTITUZIONE COMUNALE "Marsala Schola"

# SERVIZIO REFEZIONE SCOLASTICA ANNO SCOLASTICO 2023/2024

### **ISTRUZIONI PORTALE MENSA**

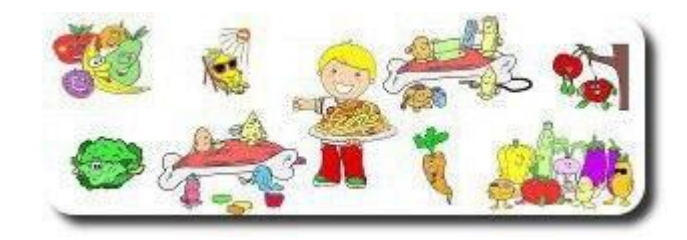

# 1.Istruzioni per il genitore

# 1.1 Prima iscrizione al servizio mensa registrazione familiare e creazione account di accesso e iscrizione nuovo figlio.

Sono previste tre semplici operazioni:

- 1) NUOVA REGISTRAZIONE FAMILIARE- CONVALIDA
- 2) ISCRIZIONE NUOVO FIGLIO- CONVALIDA
- 3) AGEVOLAZIONE TARIFFARIE TRASMISSIONE CERTIFICATO ISEE

#### Prima operazione

I genitori che intendono iscrivere per la prima volta i loro figli al servizio mensa per l'anno scolastico 2023/2024, dovranno accedere dal proprio Smartphone, Tablet o P.C. all'**Area Riservata Familiare** presente nel sito web dell'Istituzione *marsalaschola.it, Servizio Refezione* e cliccare sul tasto "**Nuova Registrazione Familiare**" seguendo quindi la procedura guidata per **effettuare la registrazione del genitore/familiare** con l'inserimento dei seguenti dati del genitore/familiare richiedente l'iscrizione, ossia: COGNOME, NOME, SESSO, DATA E LUOGO DI NASCITA, CODICE FISCALE, CITTA', INDIRIZZO DI RESIDENZA, NUMERO CIVICO, CAP, NUMERO DI CELLULARE, NUMERO DI TELEFONO FISSO (non obbligatorio), INDIRIZZO E-MAIL.

Leggere attentamente quanto riportato nella schermata e accettare la nota informativa sulla privacy, cliccando sulla casellina **NON SONO ROBOT.** Cliccare poi sul tasto **"CONCLUDI LA REGISTRAZIONE"** e si riceverà un sms (sul numero di cellulare inserito) o una e-mail (all'indirizzo mail inserito) con un codice da riportare nell'apposita casella **"Inserisci codice di attivazione"** per convalidare l'inserimento dei dati; cliccare quindi sul tasto "**CONVALIDA"** per completare la registrazione utente.

Se la registrazione è andata a buon fine si riceverà un ulteriore sms con Nome utente e Password attribuiti in automatico dal sistema per effettuare il primo accesso all'Area Riservata Familiare.

#### Seconda operazione

Accedere all'Area Riservata Familiare con Nome utente e Password appena ricevuti, cliccare sul tasto "ISCRIZIONE NUOVO FIGLIO" e seguire la procedura guidata per effettuare l'iscrizione del proprio figlio al servizio mensa.

I dati necessari alla corretta compilazione della richiesta dedicata al bambino/a sono i seguenti: inserimento dati anagrafici dell'alunno da inscrivere alla mensa, i dati scolastici se conosciuti e scelta del tipo di menù.

Cliccare poi sul tasto "AVANTI".

Per completare l'iscrizione occorre:

- a) Accettare i termini e condizioni del servizio;
- b) Accettare quanto riportato nella nota informativa sulla privacy;
- c) Accettare i documenti, cliccando sulla casellina NON SONO ROBOT;
- d) Cliccare poi sul tasto "CONCLUDI LA REGISTRAZIONE".

Il genitore riceverà successivamente, sul proprio numero di cellulare, il **codice Pan** identificativo del bambino iscritto al servizio di ristorazione scolastica. Detto codice deve essere **conservato** perché **accompagnerà l'iscritto per tutto il ciclo scolastico**. Il genitore solo selezionando l'anno scolastico 2023/2024 effettuerà l'iscrizione del proprio figlio.

#### Terza operazione

A tutti gli alunni viene applicata in fase di iscrizione e di riconferma in automatico la tariffa massima.

Per ottenere le riduzioni sulla tariffa massima i genitori dovranno trasmettere l'ISEE, in corso di validità, utilizzando l'apposita procedura presente **nell'Area Riservata Familiare** del sito web dell'Istituzione, tasto funzione **Certificato ISEE**:

- a) Il genitore interessato, preliminarmente, deve provvedere a trasformare l'ISEE cartaceo in formato PDF o JPG (ad esempio scattando una foto del documento con il proprio Smartphone, o Tablet, oppure scannerizzarlo e trasferirlo sul proprio P.C.);
- b) Accedere al sito web dell'Istituzione e poi all'Area Riservata Familiare del Servizio Refezione;
- c) Cliccare sull'apposito tasto CERTIFICATO ISEE e, apertasi la schermata, inserire nell'apposita casella a sinistra, denominata "NUMERO DI PROTOCOLLO INPS-ISEE", il numero di protocollo della Dichiarazione Sostitutiva Unica INPS-ISEE (rintracciabile nella prima pagina dell'attestazione I.S.E.E. alla riga immediatamente sottostante la dicitura ATTESTAZIONE ISEE, composto da anno, numero e data di presentazione della D.S.U.).Successivamente cliccare su "Scegli file" e una volta caricata l'attestazione ISEE cliccare sul tasto "INVIO CERTIFICATO".

L'Istituzione, una volta esaminata l'attestazione I.S.E.E. trasmessa dal genitore dell'utente interessato, attribuirà la tariffa ridotta sulla base dell'indicatore economico equivalente che compare sul documento e la renderà visibile **nell'Area Riservata Familiare**.

Registrazione da parte di genitori che abbiano già un figlio iscritto al servizio di refezione scolastica

IMPORTANTE: Il genitore che abbia già un figlio iscritto alla mensa scolastica, NON dovrà effettuare la "Nuova Registrazione Familiare" appena descritta al punto 1.1 ma basterà accedere **all'Area Riservata Familiare** con nome utente e password già in possesso e cliccare sul tasto "ISCRIZIONE NUOVO FIGLIO" e seguire la procedura guidata.

# 2. Riconferma dell'iscrizione al servizio mensa

La Ristocloud provvede automaticamente alla conferma degli iscritti e aggiorna le classi.

Esempio:

Rossi Mario a.s. 2022/2023 -1 classe – sez.a – Scuola primaria " Pirandello"

Rossi Mari o a.s. 2023/2024 -2 classe – sez.a – Scuola primaria "Pirandello"

I genitori dei bambini già iscritti al servizio mensa nel decorso anno scolastico, sono in possesso del codice utente e della password con le quali potranno accedere al servizio: Per visualizzare il codice - **PAN** – del figlio già iscritto per inserire il nuovo ISEE e in tal caso sono automaticamente riconfermati anche per l'anno scolastico 2023/2024.

AVVERTENZA: Nel caso in cui l'utente invece abbia cambiato sezione o scuola oppure non abbia superato l'anno, sarà cura del genitore aggiornare i dati entrando con le proprie credenziali (codice utente e password)

# 3. Istruzione per il pagamento

**3.1** Il genitore con le credenziali in suo possesso deve accedere al sito web www.marsalaschola.it  $\rightarrow$  Refezione Scolastica (<u>https://marsalasachola.cotcloud.it</u>), cliccare sul pulsante Area riservata familiare e troverà il relativo tasto **"AZIONI - PAGA"** che porta alla semplice procedura guidata da seguire per effettuare il pagamento online previsto dal sistema pagoPA con una delle seguenti modalità:

Paga Subito On – line con carta di credito, home banking;

Prepara Avviso Cartaceo e recarsi fisicamente ad uno sportello presso le rivendite autorizzate (Allegato 2);

Marsala Schola, tramite la ditta che gestisce il servizio, invierà al genitore interessato un sms quando il credito dell'utente sta per esaurirsi e quando si continua ad usufruire al servizio mensa senza aver effettuato la ricarica.

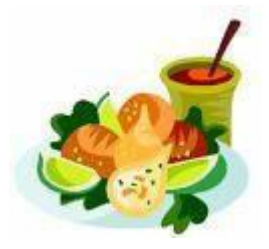

# 4. Prenotazione giornaliera dei pasti

La presenza e la prenotazione del pasto verranno registrate ogni mattina dal personale che gestisce il servizio di refezione e dunque ad ogni alunno presente a scuola entro le 9,30 verrà addebitato un pasto sulla base della tariffa corrispondente alla fascia ISEE della famiglia, e automaticamente il credito si ridurrà.

ATTENZIONE Se l'alunno prenotato esce da scuola prima dell'inizio del servizio refezione vi è l'obbligo di comunicare l'assenza agli addetti, ma non sarà possibile cancellare la prenotazione del pasto; pertanto, il costo pasto verrà addebitato comunque, seppure non consumato. L'alunno che non ha più credito sarà comunque ammesso al servizio refezione, sino ad un numero massimo di 3 pasti, il cui costo verrà decurtato a seguito dell'avvenuta ricarica.

ATTENZIONE: Nel caso in cui il genitore non provveda alla ricarica dopo i tre giorni concessi, il proprio figlio sarà sospeso dalla mensa e potrà riprendere solo dopo la regolarizzazione della posizione debitoria.

> Il Direttore Maria Celona